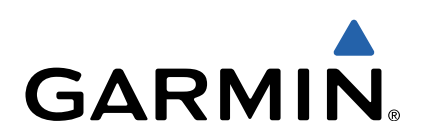

# Garmin<sup>®</sup> HUD+ Gebruikershandleiding

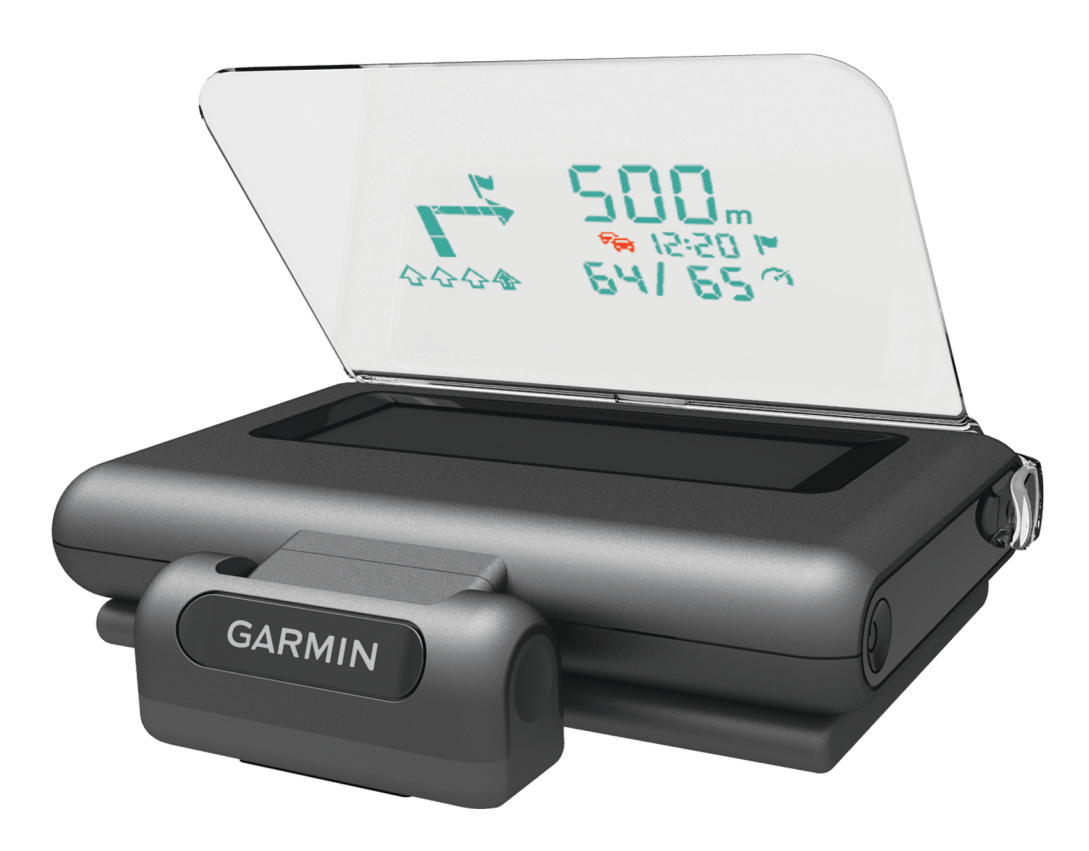

### Aan de slag

#### 

Lees de gids *Belangrijke veiligheids- en productinformatie* in de verpakking voor productwaarschuwingen en andere belangrijke informatie.

#### De app downloaden

Voordat u het toestel kunt gebruiken, moet u de Garmin HUD app naar uw smartphone downloaden en installeren.

- 1 Open op uw compatibele smartphone de app store en zoek naar Garmin HUD.
- 2 Installeer de Garmin HUD app.

Raadpleeg de gebruikershandleiding bij uw smartphone of mobiele toestel voor meer informatie.

#### De folie aanbrengen op de voorruit

#### KENNISGEVING

Controleer voordat u de folie aanbrengt op de voorruit eerst de plaatselijke wetgeving en verordeningen die gelden in het gebied waar u rijdt. Bepaalde wetten verbieden of beperken het gebruik van folie op de voorruit. U bent zelf verantwoordelijk voor het correct aanbrengen van de folie in overeenstemming met plaatselijke wetgeving en verordeningen. Garmin aanvaardt geen aansprakelijkheid voor boetes of straffen die worden opgelegd of schade die wordt geleden als gevolg van wetgeving of verordeningen omtrent het gebruik van uw Garmin toestel.

Voordat u de folie aanbrengt, moet u de locatie testen met het toestel ingeschakeld.

U kunt de meegeleverde folie gebruiken om het toestelscherm op de voorruit te reflecteren.

- 1 Selecteer de locatie waar u de folie wilt aanbrengen. Raadpleeg de gids met belangrijke veiligheids- en productinformatie voor meer informatie.
- 2 Reinig en droog uw voorruit met een pluisvrije doek.
- **3** Trek aan het lipje om de beschermende laag van de zelfklevende zijde van de folie te verwijderen.
- 4 Plaats de folie op de ruit, met de beschermende laag en het groene lipje aan de buitenkant.
- **5** Strijk met een stuk karton de luchtbellen naar de rand van de folie.

Verwijder alleen luchtbellen als de bovenste beschermende laag nog steeds op de folie zit.

Hoe minder luchtbellen onder de folie, hoe beter de projectie van de gegevens.

- 6 Laat de folie 10 minuten drogen.
- 7 Trek aan het groene lipje om de laatste, beschermende laag van de folie te verwijderen.

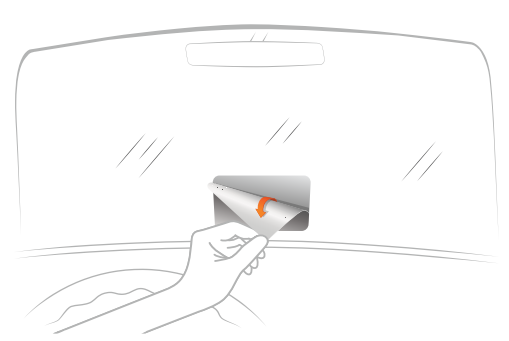

#### De reflectorlens bevestigen

U kunt de opklikbare reflectorlens gebruiken in plaats van de folie voor de voorruit. Hiermee kunt u de head-up display (HUD)

in andere voertuigen gebruiken of in regio's waar de folie niet is toegestaan.

Klik de reflectorlens op het toestel.

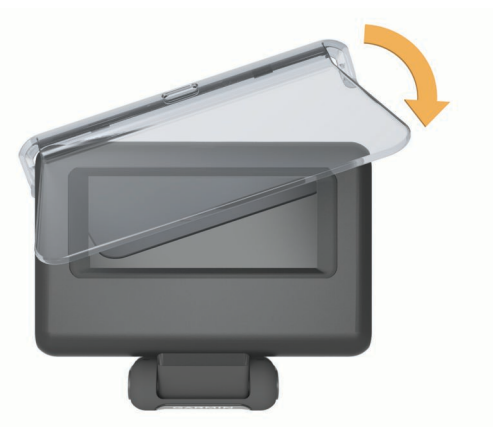

#### Aansluiten op de voertuigvoeding

U kunt een smartphone opladen via een USB-poort op de voertuigvoedingsconnector.

- 1 Sluit de voertuigvoedingskabel aan op een stroomvoorziening in uw voertuig.
- 2 Sluit het andere uiteinde van de voedingskabel ① aan op het kleine gat op het toestel.

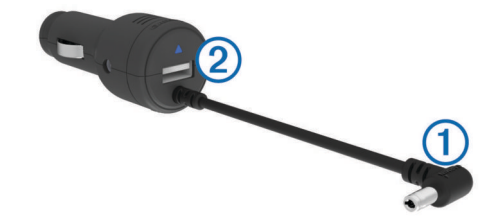

3 Sluit indien nodig de voedingskabel van de smartphone aan op de USB-poort ②.

#### Het toestel op het dashboard plaatsen

#### 

Als u het toestel in een voertuig plaatst, moet u rekening houden met alle aandachtspunten in de handleiding *Belangrijke veiligheids- en productinformatie.* 

- 1 Selecteer een locatie voor het toestel.
- 2 Reinig en droog de plaats op het dashboard waar u het toestel wilt plaatsen.
- 3 Plaats het toestel op het dashboard.
- 4 Druk het voetstuk op zijn plaats.

Het voetstuk past zich aan de vorm van het dashboard aan.

**5** Pas indien nodig de kijkhoek aan.

**TIP:** Als u de kijkhoek aanpast, kan dit ook de helderheid van het scherm verhogen.

Als de onderkant van het toestel over het dashboard glijdt als gevolg van stof en vuil, veegt u het dashboard schoon met een vochtige doek. Gebruik geen zeep of schoonmaakmiddelen.

#### Het toestel verbinden met uw smartphone

Voordat u de head-up display kunt gebruiken, moet deze worden gekoppeld met uw smartphone.

- 1 Sluit het toestel aan en schakel het in.
- 2 Plaats de smartphone en het toestel binnen 33 ft. (10 m) van elkaar.
- 3 Schakel de draadloze Bluetooth<sup>®</sup> technologie op uw smartphone in en zoek naar toestellen.

U ziet een lijst met Bluetooth toestellen in de buurt.

- 4 Selecteer Garmin HUD+ in de lijst.
- **5** Open de Garmin HUD app en volg de instructies op het scherm.

**OPMERKING:** Nadat u de koppeling met uw smartphone tot stand hebt gebracht, kunt u met de Garmin HUD app 30 dagen navigeren. U moet het toestel elke 30 dagen ten minste eenmaal opnieuw met uw smartphone koppelen om gratis te kunnen blijven navigeren.

U kunt instellen dat uw smartphone automatisch verbinding maakt met de head-up display wanneer beide zijn ingeschakeld en binnen bereik van elkaar zijn.

# Navigatie

#### Weergave tijdens navigatie

Nadat u een route hebt gemaakt op de compatibele app, geeft de head-up display route-informatie weer op de voorruit of de reflectorlens.

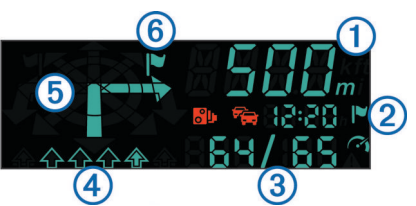

- 1 De afstand tot de volgende afslag
- ② Geschatte aankomsttijd of tijd tot bestemming (ingesteld in de app)
  ③ Huidige snelheid en maximumsnelheid, indien beschikbaar
  ④ Rijbaan (pijl geeft juiste rijbaan aan)
  ⑤ Richting van volgende afslag
  ⑥ Straatkant waaraan de bestemming ligt

#### Statuspictogrammen

| စို         | Nabije flitspaal                                        |
|-------------|---------------------------------------------------------|
|             | Verkeersinformatie                                      |
|             | Bestemming                                              |
| <b>(``1</b> | Huidige snelheid en maximumsnelheid, indien beschikbaar |
| ▲           | Voertuig overschrijdt de maximumsnelheid                |
|             |                                                         |

## Appendix

#### Het toestel herstellen

Als het toestel niet goed werkt, kunt u het herstellen.

Druk op het pinnetje op de achterkant van het toestel.

#### **Specificaties**

| -                                 |                                                                                                    |
|-----------------------------------|----------------------------------------------------------------------------------------------------|
| Bedrijfstemperatuurbereik         | -15° tot 60°C (5° tot 140°F)                                                                                                 |
| Opslagtemperatuurbereik           | -40° tot 85°C (-40° tot 185°F)                                                                                               |
| Bedrijfsspanning en stroomsterkte | 10–28 V gelijkspanning (OVP bij 30 V<br>gelijkspanning); normaal 12 V gelijkspanning,<br>1,5 A en 24 V gelijkspanning, 0,8 A |
| Voltage USB-poort                 | 5 V gelijkspanning                                                                                                    |
| Stroomsterkte USB-poort           | 2,1 A                                                                                                    |

#### Productcompatibiliteit

Het Garmin HUD+ toestel is bedoeld voor gebruik in combinatie met de Garmin HUD mobiele app. De Garmin HUD+ is compatibel met iPhone<sup>®</sup>, 3GS of later, iPad<sup>®</sup> 2 of later, sommige Android<sup>™</sup> toestellen en Windows<sup>®</sup> Phone 8 toestellen.

"Gemaakt voor iPhone en iPad" betekent dat een elektronisch accessoire is ontworpen om specifiek verbinding te maken met respectievelijk een iPhone of iPad, en dat dit accessoire is gecertificeerd door de ontwikkelaar om te voldoen aan de prestatienormen van Apple<sup>®</sup>. Apple is niet verantwoordelijk voor

de werking van dit toestel en of het aan de

veiligheidsvoorschriften voldoet. Let op dat het gebruik van dit accessoire met een iPhone of iPad de draadloze prestaties kan beïnvloeden.

Voor de Garmin HUD app voor iPhone en iPad is een iTunes<sup>®</sup> account benodigd, waarvoor u akkoord dient te gaan met de licentie- en gebruiksvoorwaarden.

Om een account te kunnen openen, moet u ouder dan 13 zijn. Compatibele software, hardware en internettoegang (hieraan zijn mogelijk kosten verbonden) zijn vereist. Niet voor de wederverkoop. De algemene voorwaarden zijn van toepassing; zie www.apple.com/legal/itunes/ww. Ga voor meer informatie naar www.apple.com/support. Deze app wordt aan u geleverd door Garmin.

# www.garmin.com/support

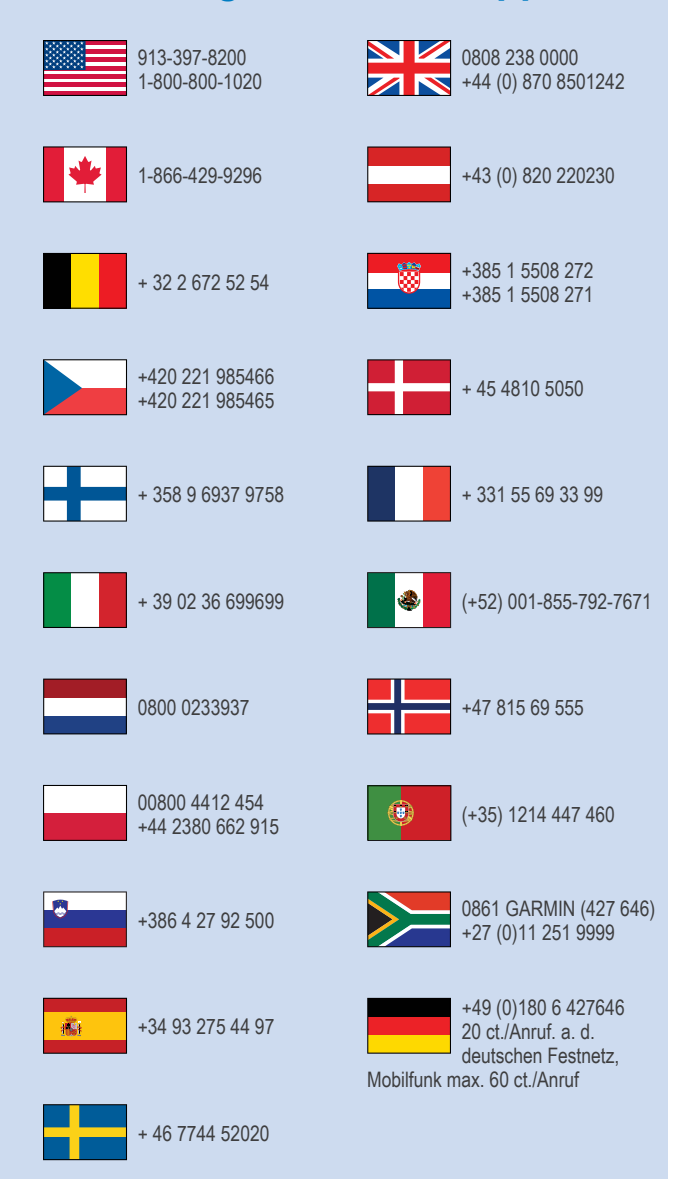

Garmin<sup>®</sup> en het Garmin logo zijn handelsmerken van Garmin Ltd. of haar dochtermaatschappijen, geregistreerd in de Verenigde Staten en andere landen. Deze handelsmerken mogen niet worden gebruikt zonder de uitdrukkelijke toestemming van Garmin.

Het merk en de logo's van Bluetooth<sup>®</sup> zijn eigendom van Bluetooth SIG, Inc. en voor het gebruik van deze merknaam door Garmin is een licentie verkregen. iPad<sup>®</sup>, het Apple logo, iTunes<sup>®</sup> en iPhone<sup>®</sup> zijn handelsmerken van Apple<sup>®</sup> Inc., geregistreerd in de Verenigde Staten en andere landen. App Store<sup>™</sup> is een servicemerk van Apple, Inc. Android<sup>™</sup> is een handelsmerk van Google<sup>™</sup>. Windows<sup>®</sup> Phone is een geregistreerd handelsmerk van Microsoft<sup>®</sup> Corporation in de Verenigde Staten en andere landen. Overige handelsmerken en merknamen zijn het eigendom van hun respectieve eigenaars.

Garmin International, Inc. 1200 East 151st Street Olathe, Kansas 66062, VS

Garmin (Europe) Ltd. Liberty House, Hounsdown Business Park Southampton, Hampshire, SO40 9LR, Verenigd Koninkrijk

Garmin Corporation No. 68, Zhangshu 2nd Road, Xizhi Dist. New Taipei City, 221, Taiwan (Republiek China)

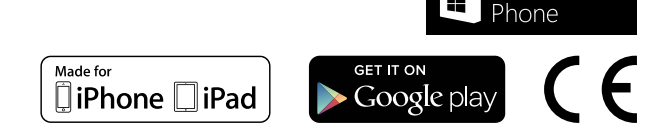

Windows

© 2013 Garmin Ltd. of haar dochtermaatschappijen